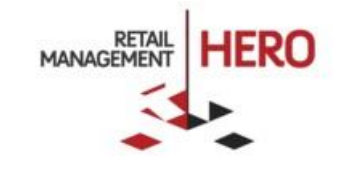

# RMH TASKPADS

Retail Management Hero (RMH)

rmhsupport@rrdisti.com www.rmhpos.com

Copyright 2017, Retail Realm. All Rights Reserved. RMHDOCTASKPADS081517

| Version | Date      |
|---------|-----------|
| 1.0     | 8/14/2017 |
|         |           |
|         |           |
|         |           |

#### Disclaimer

Information in this document, including URL and other Internet Web site references, is subject to change without notice. Unless otherwise noted, the example companies, organizations, products, domain names, e-mail addresses, logos, people, places and events depicted herein are fictitious, and no association with any real company, organization, product, domain name, email address, logo, person, place or event is intended or should be inferred. Complying with all applicable copyright laws is the responsibility of the user.

Without limiting the rights under copyright, no part of this document may be reproduced, stored in or introduced into a retrieval system, or transmitted in any form or by any means (electronic, mechanical, photocopying, recording, or otherwise), or for any purpose, without the express written permission of Retail Realm. Retail Realm or Retail Hero may have patents, patent applications, trademarks, copyrights, or other intellectual property rights covering subject matter in this document. Except as expressly provided in any written RMH license agreement, the furnishing of this document does not give you any license to these patents, trademarks, copyrights, or other intellectual property.

The document, SDK help file and demo projects are subject to the Partner's non-disclosure and VAR agreements signed by Retail Realm.

© 2017 Retail Management Hero. All rights reserved. Publication date: August 2017

Support is provided through the RMH support system: <u>http://support.rrdisti.com/account/login</u>.

RMH Product Website: <u>www.rmhpos.com</u>

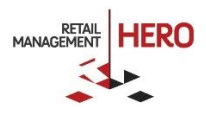

## Contents

| Overview                          | . 3 |
|-----------------------------------|-----|
| Creating a Task Pad               | . 3 |
| Assigning a Task Pad to a Cashier | . 4 |

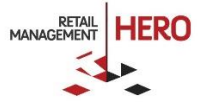

### Overview

The Retail Management Hero (RMH) 3.4 version includes Task Pads, which enable users to customize the Store Operations POS interface.

In Store Operations Manager, use the designer to create a series of task pads that provide quick access to the features and records that you use most. Use different layouts, colors, fonts and images to customize as desired, attract interest and increase usability. A variety of button types are available, including:

- Command Start any POS operation using a custom button command
- Task Pad Link to another task pad; Back and Home buttons let cashiers navigate between task pads

Task pads are assigned to cashiers.

### Creating a Task Pad

- 1. In the RMH Store Manager, click **Setup**, click **Hardware**, and then click **POS Task Pads**.
- 2. Click New. The POS Task Pad Properties window appears.

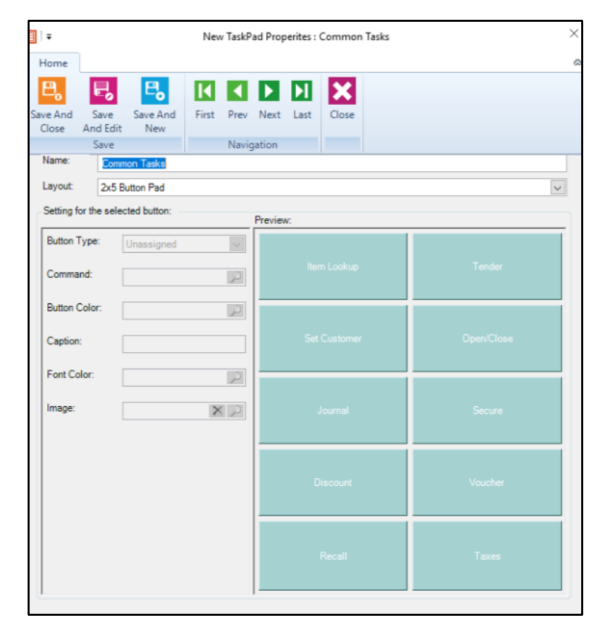

- 3. In the **Name** field, enter a unique name for the task pad. Note that this name might be visible to cashiers.
- 4. In the **Layout** field, select the layout for the task pad. This controls the number and size of the buttons available on the task pad.
- 5. Under **Settings** for the selected button, select a button in the **Preview** area, and then enter settings to specify how that button will work at the POS. If you select a command type, you need to use the custom command reference.
- 6. Select the next button in the **Preview**, specify settings for that button, and so on.
- 7. When done, click Save and Close.

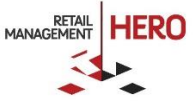

- 1. In the RMH Store Manager, click **Setup**, click **People and Security**, and then click **Users**.
- 2. In the **POS Task Pad** drop down, select the task pad you have defined.
- 3. Click Save and Close.

| 1.4                                                                                             |                                                                                                    |                                                                                                    | User : Rich Ben | dall - 1                                              |                                                                                                    |                                                       |  |
|-------------------------------------------------------------------------------------------------|----------------------------------------------------------------------------------------------------|----------------------------------------------------------------------------------------------------|-----------------|-------------------------------------------------------|----------------------------------------------------------------------------------------------------|-------------------------------------------------------|--|
| lome                                                                                            |                                                                                                    |                                                                                                    |                 |                                                       |                                                                                                    |                                                       |  |
| B E                                                                                             | 8                                                                                                    |                                                                                                    |                 |                                                       |                                                                                                    |                                                       |  |
| -0 · 0                                                                                          |                                                                                                    |                                                                                                    |                 |                                                       |                                                                                                    |                                                       |  |
| ave And Save                                                                                    | Save And                                                                                                    | First Prev                                                                                                    | Next Last       | Close                                                 |                                                                                                    |                                                       |  |
| Close And E                                                                                     | lit New                                                                                                    |                                                                                                    |                 |                                                       |                                                                                                    |                                                       |  |
| Save                                                                                            |                                                                                                    | Navig                                                                                                    | ation           |                                                       |                                                                                                    |                                                       |  |
| neral Extended                                                                                  | Properties                                                                                                    |                                                                                                    |                 |                                                       |                                                                                                    |                                                       |  |
| Jser Properties                                                                                 |                                                                                                    |                                                                                                    |                 |                                                       |                                                                                                    |                                                       |  |
| User Details                                                                                    |                                                                                                    |                                                                                                    | Regi            | ster Properti                                         | es                                                                                                    |                                                       |  |
| Login ID                                                                                        | 1                                                                                                    |                                                                                                    | Cas             | h Drawer                                              | <none></none>                                                                                                    | ~                                                     |  |
|                                                                                                 |                                                                                                    |                                                                                                    | -               | -113                                                  |                                                                                                    |                                                       |  |
| User Name                                                                                       | John Doe                                                                                                    |                                                                                                    | FIOC            | r Limit                                               |                                                                                                    | \$0.00                                                |  |
| Telephone                                                                                       |                                                                                                    |                                                                                                    | Ret             | um Limit                                              |                                                                                                    | 00.02                                                 |  |
| relephone                                                                                       | -                                                                                                    |                                                                                                    |                 | -                                                     |                                                                                                    | 30.00                                                 |  |
| E-Mail                                                                                          |                                                                                                    |                                                                                                    | D POS           | S task pad:                                           | Common Tasks                                                                                                    | XQ                                                    |  |
| Paesword                                                                                        |                                                                                                    |                                                                                                    | _               |                                                       | This user is                                                                                                    | active To                                             |  |
| - desirera                                                                                      |                                                                                                    |                                                                                                    | Ca              | shier is inac                                         | tive inactivate t                                                                                                    | he user, please                                       |  |
|                                                                                                 |                                                                                                    |                                                                                                    |                 |                                                       | check the l                                                                                                    | Jser is Inactive box                                  |  |
| User Roles                                                                                      |                                                                                                    |                                                                                                    | Mana            | Manager Role                                          |                                                                                                    |                                                       |  |
| POS Role                                                                                        |                                                                                                    | $\sim$                                                                                                    |                 | gorriore                                              |                                                                                                    | <u> </u>                                              |  |
| User Roles<br>POS Role                                                                          |                                                                                                    | ×                                                                                                    | Mana            |                                                       |                                                                                                    |                                                       |  |
| OS Role Overwr                                                                                  | te                                                                                                    | ×                                                                                                    |                 |                                                       |                                                                                                    |                                                       |  |
| User Roles<br>POS Role<br>POS Role Overwr<br>POS User Roles                                     | te                                                                                                    | ×                                                                                                    |                 | Over/S                                                | hort Limits                                                                                                    |                                                       |  |
| POS Role<br>POS Role<br>POS Role Overwri<br>POS User Roles                                      | te<br>Cashier Righ                                                                                                    | nt 🔀                                                                                                    |                 | Over/S<br>Thes                                        | hort Limits<br>e set the amount of o                                                                                                  | ver/short error                                       |  |
| User Roles<br>POS Role<br>POS Role Overwri<br>POS User Roles<br>Allowed                         | te<br>Cashier Righ                                                                                                    | nt<br>wiew printed Jou                                                                                                    | nals            | Over/S<br>Thes<br>allow                               | hort Limits<br>le set the amount of o<br>ed for the cashier wh<br>crating 2 or 72 report                                              | ver/short error<br>en closing batches                 |  |
| User Roles<br>POS Role<br>POS Role Overwri<br>POS User Roles                                    | te<br>Cashier Rigt<br>Allowed to re<br>Allowed to E                                                                      | nt<br>wiew printed Jou<br>xit POS                                                                                                    | nais            | Over/S<br>Thes<br>allow<br>(gene                      | hort Limits<br>le set the amount of o<br>ed for the cashier wh<br>erating Z or ZZ reports                                             | ver/short error<br>en closing batches<br>5.)          |  |
| User Roles<br>POS Role<br>POS Role Overwri<br>POS User Roles                                    | te<br>Cashier Rigt<br>Allowed to re<br>Allowed to E<br>Allowed to vi                                                     | nt<br>wiew printed Jour<br>kit POS<br>ew sales graphs                                                                                   | mais            | Over/S<br>Thes<br>allow<br>(gene                      | hort Limits<br>le set the amount of o<br>red for the cashier wh<br>arating Z or ZZ report:                                            | ver/short error<br>en closing batches<br>s.)          |  |
| User Roles<br>POS Role<br>POS Role Overwin<br>POS User Roles<br>Allowed                         | te<br>Cashier Rigt<br>Allowed to re<br>Allowed to E<br>Allowed to ye                                                     | nt<br>view printed Jou<br>kit POS<br>ew sales graphs<br>enerate X Reports                                                               | nals            | Over/S<br>Thes<br>allow<br>(gene                      | hort Limits<br>ie set the amount of o<br>red for the cashier wh<br>erating Z or ZZ report:<br>No Limit                                | ver/short error<br>en closing batches<br>s.)          |  |
| User Roles<br>POS Role<br>POS Role Overwin<br>POS User Roles<br>Allowed                         | te<br>Cashier Rigl<br>Allowed to re<br>Allowed to yi<br>Allowed to yi<br>Allowed to ge                                   | nt<br>view printed Jour<br>kit POS<br>ew sales graphs<br>enerate X Reports<br>nter Opening Amo                                          | nals            | Over/S<br>Thes<br>allow<br>(gene                      | hort Limits<br>e set the amount of o<br>red for the cashier wh<br>erating Z or ZZ report:<br>No Limit<br>                             | ver/short error<br>en closing batches<br>s,)          |  |
| User Roles<br>POS Role<br>POS Role Overwin<br>POS User Roles<br>Allowed<br>V<br>V<br>V<br>V     | te<br>Cashier Rigt<br>Allowed to re<br>Allowed to vi<br>Allowed to vi<br>Allowed to er<br>Allowed to er                  | nt<br>view printed Jou<br>vit POS<br>ew sales graphs<br>enerate X Reports<br>ther Opening Amo<br>ther Closing Amo                       | nals            | Over/S<br>Thes<br>allow<br>(gene<br>) N<br>( L        | hort Limits<br>e set the amount of o<br>red for the cashier wh<br>erating Z or ZZ report:<br>No Limit<br>jimit amount                 | ver/short error<br>en closing batches<br>,)<br>\$0.00 |  |
| User Roles<br>POS Role<br>POS Role Overwm<br>POS User Roles<br>Allowed<br>V<br>V<br>V<br>V<br>V | te<br>Cashier Rigt<br>Allowed to re<br>Allowed to re<br>Allowed to gr<br>Allowed to gr<br>Allowed to er<br>Allowed to er | It<br>view printed Jou<br>xit POS<br>ew sales graphs<br>enerate X Reports<br>ther Opening Amo-<br>ther Closing Amo-<br>nange tax status | nals            | Over/S<br>Thes<br>allow<br>(gene<br>) N<br>( L<br>) L | hort Limits<br>e set the amount of o<br>def for the cashier wh<br>erating Z or ZZ reports<br>No Limit<br>jimit amount<br>imit percent | ver/short error<br>en closing batches<br>,,)<br>      |  |

When the cashier logs on to the RMH POS, they will see the newly assigned Task Pad.

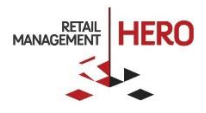